## 貸出・予約状況の確認

1. ホームページ上の蔵書検索をクリックします。

| <sup>奈良県</sup><br>↓↓↓                     | ਸ਼ਸ਼ਁ੶੶੶                  | へ ▶ サイトマップ     |       |          | 文       | 字サイズ 標準 拡大 |
|-------------------------------------------|---------------------------|----------------|-------|----------|---------|------------|
| Kawani                                    | ishi Town                 |                | Googl | e™カスタム検索 | Qサイト内検索 | 背景色 標準 反転  |
| トップ                                       | 暮らし                       | 町政情報           | 町の施設  | イベント     | 観光      | 学校         |
| <u>トップ</u> ) 町の施                          | <u>。</u>                  |                | ,     |          |         |            |
| 川西町立図                                     | 書館                        |                |       |          |         |            |
| ・「インターネッ                                  | ト予約」について                  | [2021年3月1日]    |       |          |         |            |
| <ul> <li>図書館の概要と</li> <li>利用案内</li> </ul> | <u>:利用案内</u> [2020年7      | 月2日]           |       |          |         |            |
| • <u>夜間開館日変更</u>                          | <u>のお知らせ</u> [2020:       | <b></b> [7月2日] |       |          |         |            |
| • <u>Welcome to th</u>                    | <u>ne Library!</u> [2020年 | 4月1日]          |       |          |         |            |
| ・ <u>蔵書検索 別ウィ</u>                         | <u>ンドウで開く</u> 2018        | 年3月4日]         |       |          |         |            |

2. 「ログインはこちら」をクリックします。

|                | ホーム 資料検索 蔵書検索・予約                                      | ▲ ログインはこちら   |
|----------------|-------------------------------------------------------|--------------|
| <b>山西町立図書館</b> | <sup>蔵書検索・予約</sup><br>蔵書検索・予約<br><sup>詳細検索</sup> 単独検索 |              |
| 本を探す··· Q      | ····································                  | サジェスト ON OFF |
| ◎ 資料検索 ▶       | 書名/9110     ・                                         | む - AND -    |
| 🧘 利用案内 🛛 ▶     | 著者名         ~                                         | む - AND -    |
|                | 出版者 ~   を含                                            | む - AND -    |
| ➡ 表示切替 →       | 一般件名・                                                 |              |

3.「利用状況参照」をクリックします。

|          | ホーム 資料検索 蔵書検索・予約 | × 閉じる                     |  |  |
|----------|------------------|---------------------------|--|--|
|          | 蔵書検索・予約          | <b>ログイン</b><br>利用状況参照     |  |  |
|          | 戲音快楽・プがり         |                           |  |  |
| 川西町立図書館  | 詳細検索 単独検索        | 予約かご                      |  |  |
| 本を探す… Q  | ▲ 検索条件           | -<br>ユーザ設定<br>パスワードを忘れたとき |  |  |
| ◎ 資料検索 ▶ | 書名/タイトル -        |                           |  |  |
| 利用案内 ▶   | 著者名・             | を含む - AND -               |  |  |
| ◎ リンク ・  | 出版者・             | を含む - AND -               |  |  |
| ➡ 表示切替 ▶ | 一般件名 *           | を含む -                     |  |  |
|          |                  |                           |  |  |

4. ログイン画面が表示されます。利用者カードの番号とパスワードを入力し、ログインを クリックします。

|            | ホーム | 利用者メニュー | ログイン                                              | 🛓 ログインはこちら |
|------------|-----|---------|---------------------------------------------------|------------|
|            |     |         |                                                   |            |
|            |     |         | ログインに5回繰り返し失敗した場合、ID保<br>譲の為、1時間ほどログインできなくなります。   |            |
| 川西町立図書館    |     |         | 日 利用者カードの番号                                       |            |
| 本を探す… Q    |     |         | パスワード 初期設定は生年月日の西暦8桁<br>● (半角)です。例) 平成9年11月1日の場合、 |            |
| Q 資料検索     |     |         | 19961101となります。                                    |            |
| 🧘 利用案内 🛛 ▶ |     |         |                                                   |            |
| ◎ リンク ト    |     |         | ログイン                                              |            |
| ➡ 表示切替 ▶   |     |         | パスワードを忘れたとき                                       |            |
|            |     |         |                                                   |            |

- 5.「貸出状況」と「予約状況」は、クリックし、確認することができます。
- <貸出状況確認画面>

|                  | 木                                  | ーム 利用者メニュー                                     | 利用状況参照               | ▲ 利用者メニュー                  |
|------------------|------------------------------------|------------------------------------------------|----------------------|----------------------------|
| 川西町立図書館<br>本を探す… | ご利用が<br>ご利川<br>(賞出)<br>予約貨<br>館くださ | 況参照<br>用状況参照<br>状況 予約状況<br>料は【ご利用状況参照】<br>50.5 | 画面の予約状況一覧の状態が、『受取り可』 | となっていることをご確認の上、ご来          |
| 資料検索     ▶       |                                    | ねむりんぼじまのお<br>図書                                | おおおとこ えほん・ドリームランド 2  | 貸出日<br>貸出館 川西町立図書館         |
| 🧘 利用案内 🔹 ▶       |                                    | 岩崎書店 1980/06 方                                 | こかし よいち/作            | 返却期限                       |
| ■ リンク ト          |                                    |                                                |                      |                            |
| ➡ 表示切替 ▶         | 2                                  | ひつじが丘 下 大活<br>埼玉福祉会 1997/05                    | 字本シリーズ 図書<br>三浦 綾子/著 | 鑽出日<br>賀出館 川西町立図書館<br>返却期間 |

<予約状況確認画面>

|                    |                          | ーム利用者メニュー利用状況参照                                                                         | ▲ 利用者メニュー                             |
|--------------------|--------------------------|-----------------------------------------------------------------------------------------|---------------------------------------|
| 川西町立図書館<br>本を探す… 2 | ご利用が<br>ご利川<br>貸出<br>予約續 | 況参照<br><b> 韦状況参照</b><br>状況 予約状況<br>料は [ご刻用状況参照] 画面の予約状況一番の状態が、『受取り可』となっているよ             | とをご確認のト、ご来                            |
|                    | 館くださ                     | :() <sub>0</sub>                                                                        |                                       |
| 집 資料検索 ▶           | 1                        | 魅力あふれるうるわし古都奈良へ 旅のヒントBOOK 図 予約申述                                                        |                                       |
| ▲ 利用案内 >           |                          | 吉 又取物が<br>イカロス出版 2023/03 京極 祥江/著 取置連続<br>受取調明                                           |                                       |
| 🤷 リンク 🔹 🕨          |                          | <b>受取り可</b> 変更不可 取消不可 連絡方法                                                              | 去不要                                   |
| ➡ 表示切替 ▶           |                          |                                                                                         |                                       |
|                    | 2                        | 旅ごころはリュートに乗って 歌がみちびく中世巡礼 図書<br>平凡社 2020/09 星野 博美/著<br>取畳墨<br>受取期<br>1人待ち 変更する 取消する 予約申込 | 2日<br>新川西町立図書館<br>名日 -<br>艮 -<br>去 不要 |
|                    |                          |                                                                                         |                                       |

※予約資料は、予約状態が「受取り可」となっていることをご確認の上、ご来館ください。